## **REV - Check Indexing Procedure**

## Purpose:

Check indexing allows users of the OnBase system to view a check received by the lowa Medicaid Enterprise (IME) in an online format. Once indexed, the check can be found by running a query in OnBase by check number, amount, as well as payor.

## Identification of Roles:

IME Core Unit – Receives check, scans and loads to OnBase, notifies Revenue Collections when the check load has completed. IME Revenue Collections – Indexes checks to the proper OnBase Queue.

## Performance Standards: Daily

## Path of Business Procedure:

- Step 1: Checks are submitted to Iowa Department of Human Services (DHS) by: Medicaid recipients, Providers, Attorneys, Insurance carriers, and County Courts.
- **Step 2:** The volume of checks varies daily. Each packet can contain anywhere from 1 to 100 checks.
- Step 3: Core Mailroom receives the live checks (A physical check) or Photostats (A Photostat is a check mailed to a lockbox and deposited directly by Wells Fargo Bank). The checks are scanned and loaded into OnBase queues according to the P.O. Box number on the check envelope.
- **Step 4:** There are many types of checks that come to Revenue Collections. These checks are given the following classifications:
  - 02: HCBS (Home and Community Based) Waiver Audits
  - 05: Lien Recovery
  - 09: Insurance Recovery Member
  - 09: Insurance Recovery Member<sup>1</sup>
     (A member endorses a carrier check to the IME/or if they pay via their own account)
  - 11: Insurance Recovery Carrier
  - 12: Insurance Recovery Provider
  - 16: DIA Audit (See DIA Adjustment Procedures Manual)

- 17: DIA Audit Residential Care (See DIA Adjustment Procedures Manual)
- 19: Returned/Cancelled Warrants (See Returned Warrants Manual)
- 20: Claim Errors
- 23: Credit balance, Miscellaneous and Others Including Medicare without other Commercial TPL, Medicaid payments from another state's Medicaid agency.
- 25: RCF Returned/Cancelled Warrants (See Returned Warrants Manual)
- 31: Background Checks Provider Services
- 32: Application Fees Provider Services
- 35: Disallowance (See Disallowances Procedures Manual)
- 50: IHAWP Member Premiums Dental Premiums
- 86: MCO Liquidated Damages Check
- **Step 5:** Check indexing takes place the day after all checks arrive in the mailroom. Revenue Collections must perform check indexing first thing in the morning after CORE has scanned the checks into the queues.
- **Step 6:** Revenue Collections accesses the checks in the OnBase Workflow Inbox queues.
- **Step 7:** Each check is manually reviewed as well as its accompanying documentation. Revenue Collections must review all checks to make sure they are in the correct queue and reroute incorrectly categorized checks.
- **Step 8:** *Check Review:* The check indexer should review the following to ensure that the check can be deposited prior to indexing a check for deposit.
  - a) Check date is valid
  - b) Payee name is correct
  - c) Check is signed by the payor
  - d) Check is endorsed if the check is from a third party and signed over to over to Iowa Medicaid.

If these items are not correct the item will need to be selected and directed to the return queue in OnBase to return to the party that sent the check.

# \* Please note that this is on regular checks as Photostat checks have already been processed and cannot be returned.

#### Procedure for checks that need to be returned to the sender:

a) The indexer will select the check and mark the item for return in OnBase.

- b) The indexer will submit a request via email to the group distribution list of "revcoll check" to please pull the check and provide it back to them to return to the sender.
- c) When the deposit is prepared the check would then be removed by the parties completing the deposit, and presented back to the check indexer who would then verify and sign off that the check was received by them to return to the sender.
- d) The check indexer will then create a letter to the payer and advise of the issue with the check and the reason the check is not able to be deposited by Iowa Medicaid and mail the check back to the sender via regular mail with the letter.
- e) The check should be placed in a <u>sealed</u> envelope and placed in the mail bin prior to the end of the day mail pickup. If the mail has already been picked up the check should be placed back in the safe until the next day to be mailed.
- f) The indexer should then place a note on the check and the check eform within OnBase stating what action was taken and complete the check-out of the queue.
- **Step 9:** Revenue Collections will then create a Check E-Form (A form generated by OnBase for key wording and indexing scanned checks.) into the OnBase system. This will assign a recovery classification and allows users to search for the check by key fields such as check amount, check number, and payor. When entering the data it is important that there are no slashes or dashes entered into the E-Form.
- **Step 10:** Revenue Collections will then take the following steps to index the checks.
  - a) Open OnBase System and access the Workflow Inbox.
  - b) Select one of the following check queues to begin indexing:
    - 1) Provider Overpayment
    - 2) TPL Logging
    - 3) Lien Recovery
    - 4) MEPD
    - 5) Log Adjustment Background Checks
    - 6) Miscellaneous
    - 7) Returned Warrants
  - c) Reroutes checks scanned to Revenue Collections OnBase Queues in error.
  - d) Identify misappropriated checks to return to sender.
  - e) Select the first check packet in the queue and scroll through all the documentation. Count the number of checks included in the packet.
     Make sure to index all checks within the packet. There can be up to 100+ checks per packet.
  - f) Review the documentation included in the check packet to determine the recovery classification to assign to the check.

- g) Index each check by creating an E-Form in OnBase.
- h) Complete the check. The check will automatically drop down into the appropriate queue where Revenue Collections will create a Credit/Adjustment E-Form to request an adjustment from Core.
- For checks that come to Revenue Collections but should go to the DHS Cashier Revenue Collections Team lead will call the county and remind them to send the check to the DHS Cashier. MEPD Payments should be indexed as returned and sent to the Theresa Yourison at the Hoover building.
- j) Occasionally, Revenue Collections will receive another document that should be referenced to a check. When this occurs within OnBase the following steps can be taken to attach the correspondence with the check for future reference:
- **Step 11:** *Performing "Attach to Check" function in On Base* On Base has a task button that allows you to attach a document with the related check. This task button is called "Attach to check" and is located in multiple queues within Revenue Collections Workflow. The following queues will allow you to perform this function:

## Within the CK01 lifecycle

- a) Provider Overpayment Logging
- b) TPL Logging
- c) Lien Recovery Logging
- d) Log Adjustment
- e) Estate/Miller Trust Logging
- f) Miscellaneous Check Logging

#### Within the REV01 lifecycle:

- a) Provider Overpayment
- b) Faxes
- c) Fax Back Verification
- d) Credit Balance
- e) Disallowance
- f) Payout Disallowance

In order to properly execute this function, you will need to use the *related check DCN* <u>*not*</u> the Eform DCN in the pop-up box.

To view the check and attached documentation, access the **CK01-Complete Logged Check Queue.** Right click on your mouse, choose the option "filter inbox" and choose filter by DCN/xRel DCN. Enter the xRel DCN, click on the check document and the check and documentation attached will appear as separate entries.

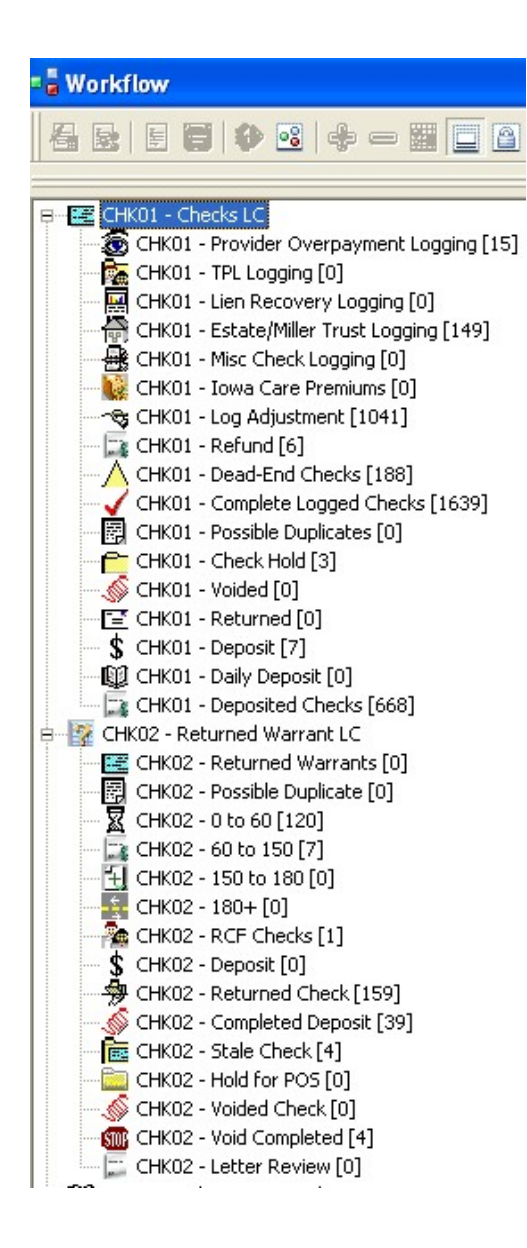

## Screenshot of OnBase / Check Indexing Queues

## Screenshot of Document Retrieval:

| ZDocument Retrieval                                                                                                    |                                                                    |
|----------------------------------------------------------------------------------------------------|--------------------------------------------------------------------|
| Document Type Groups<br>COLD Reports<br>Core<br>General<br>Policy<br>Provider Services<br>Revenue Collections                                                                                  |                                                                    |
| Document Types<br>Check<br>Check Keywords E-Form<br>Claim<br>Correspondence<br>Keywords E-Form<br>Provider On Review<br>RTP Claim<br>RTP Claim<br>Overlay<br>Unidentified Corr<br>Units E-Form |                                                                    |
| Dates<br>From / / III                                                                                                    | To / / III                                                         |
| Keywords<br>Check Principal<br>DCN<br>Date Received<br>Status Indicator<br>Completion Date<br>Unit<br>Payor Name<br>Julian Date<br>Packet Number<br>vBef DCN                                   | And<br>And<br>And<br>And<br>And<br>And<br>And<br>And<br>And<br>And |

| Check Date:               | 08/08/2008            |  |
|---------------------------|-----------------------|--|
| Check Number:             | 12534282077           |  |
| Check Principal:          | \$43.00               |  |
| Principal Classification: | 49-lowa Care Premiums |  |
| Check Interest:           |                       |  |
| Interest Classification:  |                       |  |
| Check Total:              | \$43.00               |  |
| Payor:                    |                       |  |
| On Behalf Of:             |                       |  |
| CCN:                      | 082241001             |  |
| Check Description:        |                       |  |
| Financial Institution:    |                       |  |
| Check Status:             | Return                |  |
| Deposit Date:             |                       |  |

#### -Misc Information

| Unit:             | Revenue Collections |
|-------------------|---------------------|
| Provider Number:  |                     |
| NPI Number:       |                     |
| DCN:              | 50434809            |
| Julian Date:      | 2008224             |
| Date Received:    | 08/11/2008          |
| DCN of Rel Check: | 50402530            |
| Created By:       | REVASMALL           |

Submit Cancel

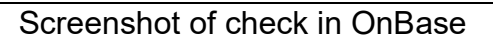

| Fie Doumert Use Wolklow Woldow Heb                                                                                                    | 49 OnBase Client (OBProd)                                            |                                                                                                    | _ 8 ×                                                                                                    |
|----------------------------------------------------------------------------------------------------|----------------------------------------------------------------------|----------------------------------------------------------------------------------------------------|----------------------------------------------------------------------------------------------------|
| Check Information       Check Information       Ch                                                                                                    | File Document User Workflow Window Help                              |                                                                                                    |                                                                                                    |
| Workflow       Image: Chicol - Checks LC       Image: Chicol - Checks LC       Image: Chicol - Chicol - Checks LC       Image: Chicol - Chicol - Checks LC       Image: Chicol - Chicol -                                                                                                    | 🔯 🚍 📾 🚔 🍁 🏶 🐸 🛤 🖆 🖄 🏯 🖇                                              | 💥 💶 📭 🧱 🧱 🔀                                                                                                    |                                                                                                    |
| Check Information   Check Information   Check Information <th>** Workflow</th> <th></th> <th>Tasks</th>                                                                                                    | ** Workflow                                                          |                                                                                                    | Tasks                                                                                                    |
| Check Information       Object Information       Object Inf                                                                                                    | / • • • • • • • • • • • • • • • • •                                  |                                                                                                    |                                                                                                    |
| Check 1. Logging (0) C. Hold - Ende & LC C. Hold - Ende & LC C. Hold - Logging (0) C. Hold - Logging (0) C. Hold - Logging                                                                                                    |                                                                      |                                                                                                    | Ø                                                                                                    |
| Check 1- Fit-Loging [0]       Check 1- Fit-Loging [0]       Check 1- Fit-Loging [0] <th>e-🗷 CHK01 - Checks LC</th> <th>DE MONEN ORTROPASDIC BURGEONS DE</th> <th>Log<br/>Check</th>                                                                                                    | e-🗷 CHK01 - Checks LC                                                | DE MONEN ORTROPASDIC BURGEONS DE                                                                                                    | Log<br>Check                                                                                                    |
| CHC01 - Len Recovery Logging [0]       Moline 3 Line Jacker Miler Track Logging [14]       Moline 3 Line Jacker Miler Track Logging [15]       Moline 3 Line Jacker Miler Track Logging [15]       Moline 3 Line Jacker Miler Track Logging [15]       Moline 3 Line Jacker Miler Track Logging [15]       Moline 3 Line Jacker Miler Track Logging [15]       Moline 3 Line Jacker Miler Track Logging [15]       Moline 3 Line Jacker Miler Track Logging [15]       Moline 3 Line Jacker Miler Track Logging [16]       Moline 3 Line Jacker Miler Track Logging [16]       Moline 3 Line Jacker Miler Mile                                                                                                    | CHK01 - Provider Overpayment Logging [0]     CHK01 - TPL Logging [0] | ALCO TRACCIONE ANDURAL INVESTIGATE DESTRICTIONES ANDURAL INVESTIGATE DESTRICTIONES ANDURAL INVESSA ANDURAL INVESSA A |                                                                                                    |
| CHK01 - Etade/Milet Trust Logging [49]       Nit       MASH       Complete         CHK01 - Kou Zabe/Milet Trust Logging [19]       Nit       Mash       Complete         CHK01 - Kou Zabe/Milet Trust Logging [19]       Nit       Mash       Complete         CHK01 - Kou Zabe/Milet Trust Logging [19]       Nit       Mash       Complete         CHK01 - Kou Zabe/Milet Trust Logging [19]       Nit       Mash       Complete         CHK01 - Kou Zabe/Milet Trust Logging [19]       Nit       Mash       Complete         CHK01 - Kou Zabe/Milet Trust Logging [19]       Nit       Mash       Complete         Check Information       Check Namber:       Distance Information       Complete       Switch         Check Information:       Check Information:       Check Information:       Switch       Switch       Switch       Switch         Principal Classification:       Check Information:       Check Information:       Switch       Down       10562057       Julian Date       20061109       Status Indicator       Nit Process       Switch       Switch         Poposit Date:       Check Status:       Doposit Date:       Context Status:       Nit Process       Context Status:       Context Status:       Context Status:       Poposit Checked Out [Rev 1 of 1]       Nit Net Status       Poposit C                                                                                                    | - CHK01 - Lien Recovery Logging (0)                                  | Control No. 69403                                                                                                    | 1                                                                                                    |
| Check Date:       Check Date:                                                                                                    | CHK01 - Estate/Miller Trust Logging [49]                             | Fourteen Dollars And 62 Cents                                                                                                    | Completed                                                                                                    |
| Check Information<br>Check Information<br>Check Information<br>Check Principal<br>Principal Classification:<br>Check Total:<br>Principal Classification:<br>Check Total:<br>Principal Classification:<br>Principal Classification:<br>Principal Classification:<br>Check Total:<br>Principal Classification:<br>Principal Classification:<br>Principal Classification:<br>Principal Classification:<br>Principal Classification:<br>Principal Classifica                                                                                                    | - K CHK01 - Iowa Care Premiums [0]                                   | NAY TOTAL Madigaid Enternyias                                                                                                    | Logging                                                                                                    |
| Check Information         Check Information         Disposit Date                                                                                                    |                                                                      | PO Box 26470 DES MONTOPACTO SUPPORT                                                                                                    | ting.                                                                                                    |
| Check Information       Principal Check Number:       Check Number:                                                                                                    |                                                                      | Des Noines IA \$0315                                                                                                    |                                                                                                    |
| Check Information<br>Check Mumber:<br>Check Mumber:<br>Check Mumber:<br>Check Information:<br>Check Information:<br>Ch                                                                                                    |                                                                      |                                                                                                    | Type                                                                                                    |
| Check Date:<br>Check Number:<br>Check Number:<br>Check Interest:<br>Interest Classification:<br>Check Interest:<br>Interest Classification:<br>Check Interest:<br>Interest Classification:<br>Check Interest:<br>DON 10562857<br>Julian Date 2006109<br>Date Received 20419/2006<br>Status Indicator IN PROCESS<br>Archive Box # 04069998<br>Cond to POS<br>Status Indicator IN PROCESS<br>Check Status:<br>Deposit Date:<br>Check Status:<br>Deposit Date:<br>Deposit Date:<br>POS Volume 3 Copy1<br>Checked Out [Rev 1 of 1] 0 Note()<br>0 Highlight(s)<br>Page 2 8 Page(s)                                                                                                    | Check Information                                                    |                                                                                                    | <u>e=</u>                                                                                                    |
| Check Number:       Check Principal:         Principal Classification:       Check Principal:         Check Totat:       DCN         Payor:       Check Number         On Behalf Of:       Check Totat:         Payor:       On Behalf Of:         Check Rescription:       Check Status:         Financial Institution:       Check Status:         Deposit Date:       Check Status:         Deposit Date:       Check Baseription:         Financial Institution:       Check Status:         Deposit Date:       Check Baseription:         Post Volume 3 Copy 1       D Note(=)         Deposit Date:       Post Process         Post Volume 3 Copy 1       Checked Out [Rev 1 of 1]         Deposit Date:       Post Volume 3 Copy 1                                                                                                    | Check Date:                                                          |                                                                                                    | 6006731<br>0006700                                                                                                    |
| Check Principat:<br>Principat Classification:<br>Check Interest:<br>Interest Classification:<br>Payor:<br>Check Totat:<br>Payor:<br>Check Totat:<br>Payor:<br>Check Totat:<br>DCN 10562857<br>Packet Number 10552857<br>Julian Date 2005109<br>Date Received 04/19/2006<br>Status Indicator IN PROCESS<br>Archive Box # 0408998<br>Cetter<br>Check Status:<br>Deposit Date:<br>Deposit Date:<br>Deposit                                                                                                    | Check Number:                                                        |                                                                                                    |                                                                                                    |
| Principal Classification:                                                                                                    | Check Principal:                                                     |                                                                                                    | ㅋ                                                                                                    |
| Check Interest:<br>interest Classification:<br>Check Total:<br>Payor:<br>Check Total:<br>Check Description:<br>Financial Institution:<br>Check Status:<br>Deposit Date:<br>POS Volume 3 Copy1<br>Description:<br>Financial Institution:<br>Check Status:<br>Deposit Date:<br>POS Volume 3 Copy1<br>POS Volume 3 Copy1<br>Checked Out [Rev 1 of 1] O Notes:<br>Notes:<br>Notes:<br>Notes:<br>Notes:<br>POS Volume 3 Copy1<br>Notes:<br>POS Volume 3 Copy1<br>Notes:<br>POS Volume 3 Copy1<br>Notes:<br>POS Volume 3 Copy1<br>Notes:<br>POS Volume 3 Copy1<br>Notes:<br>POS Volume 3 Copy1<br>Notes:<br>POS Volume 3 Copy1<br>Notes:<br>POS Volume 3 Copy1<br>Notes:<br>POS Volume 3 Copy1<br>POS Volume 3 Copy1<br>Notes:<br>POS Volume 3 Copy1<br>Notes:<br>POS Volume 3 Copy1<br>POS Vo                                                                                                    | Principal Classification:                                            |                                                                                                    | AT THE REAL PROPERTY AND A PROPERTY AND A PROPERTY |
| Interest Classification:       Packet Number       10562657         On Behalf Of:       2006109       Date Received       04/19/2006         On Behalf Of:       Cckt:       0       Bate Received       04/19/2006         Status Indicator       IN PROCESS       04069998       Context Status:       Date Received       04069998         Check Status:       Deposit Date:       Image: Status Indicator       Image: Status Indicator                                                                                                    | Check Interest:                                                      |                                                                                                    | Send to<br>POS                                                                                                    |
| Check Totat:<br>Payor:<br>On Beharf Of:<br>CCt:<br>Check Description:<br>Financial Institution:<br>Check Status:<br>Deposit Date:<br>POS Volume 3 Copy 1<br>Checked Out [Rev 1 of 1] 0. Notes:<br>Notes:<br>Notes: | Interest Classification:                                             | DUN 10562857<br>Packet Number 10562857                                                                                                    |                                                                                                    |
| Payor:       Date Received       04/19/2006         On Behalf Of:       Status Indicator       IN PROCESS         CCH:       Archive Box #       04069998         Check Description:       Image: Check Box #       04069998         Financial Institution:       Image: Check Status:       Image: Check Status:       Image: Check Status:         Deposit Date:       Image: Check Status:       Image: Check Status:       Image: Check Status:       Image: Check Status:         Document       User Interaction       Foked Out [Rev 1 of 1]       0 Note(s)       Page 2       8 Page(s)                                                                                                    | Check Total:                                                         | Julian Date 2006109                                                                                                    |                                                                                                    |
| On Beharf Of:       Default Of:       Default Of: <td>Payor:</td> <td>Date Received 04/19/2006</td> <td>Send to</td>                                                                                                    | Payor:                                                               | Date Received 04/19/2006                                                                                                    | Send to                                                                                                    |
| CCRE CCRE CCRE CCRE CCRE CCRE CCRE CCRE                                                                                                    | On Behalf Of:                                                        | Archive Box # 04069998                                                                                                    | REV as                                                                                                    |
| Check Batus:  Financial Institution:  Check Status:  Deposit Date:  POS Volume 3 Copy 1 Checked Out [Rev 1 of 1] O Note(s) O Highlight(s) Page 2 B Page(s)                                                                                                    | CCOR                                                                 |                                                                                                    |                                                                                                    |
| Check Status:<br>Deposit Date:<br>Document User Interaction Folder<br>POS Volume 3 Copy 1<br>Checked Out (Rev 1 of 1] 0 Note(s) 0 Highlight(s)<br>Page 2 8 Page(s)                                                                                                    | Eineneial Inetitution:                                               |                                                                                                    |                                                                                                    |
| Decord status:     if if if if if if if if if if if if if i                                                                                                    | Check Statue:                                                        |                                                                                                    |                                                                                                    |
| Occurrent User Interaction Folder      POS Volume 3 Copy 1      Checked Out [Rev 1 of 1]      Note(s      O Highlight(s)      Page 2      Revision      Poge 2      Revision      Checked Out [Revision      Checked Out [Revision                                                                                                    | Deposit Date:                                                        |                                                                                                    |                                                                                                    |
| Image: Construction Folder         Image: Construction Folder         Image: Construction Folder           POS Volume 3 Copy 1         Checked Out [Rev 1 of 1]         0 Note(s)         0 Highlight(s)         Page 2         8 Page(s)                                                                                                    | <b>_</b> _                                                           |                                                                                                    |                                                                                                    |
| Document         User Interaction         Folder         Image: Constraint of the second second sec                                                                                                    |                                                                      |                                                                                                    |                                                                                                    |
| POS Volume 3 Copy 1         Checked Out (Rev 1 of 1)         0 Note(s)         0 Highlight(s)         Page 2         8 Page(s)                                                                                                    | Document User Interaction Folder                                     |                                                                                                    |                                                                                                    |
|                                                                                                    | POS Volume 3 Copy 1 Checked Out [Rev 1 of 1] 0 Note(s                | s) 0 Highlight(s) Page 2 (8 Page(s)                                                                                                    |                                                                                                    |
| 199 Start Nieronet Outlook OD-Pase Client (OPDred) St Check indexing screen sh                                                                                                    | Start OPProvide United                                               |                                                                                                    | 1 9.47 AM                                                                                                    |

Documentation accompanying check

| InBase Client (OBProd)                                                                                                    |                                                                                                    |
|----------------------------------------------------------------------------------------------------|----------------------------------------------------------------------------------------------------|
| File Document User Workflow Window Help                                                                                                    |                                                                                                    |
| 🖄 🚍 🐘 👙 📫 🐸 ≶ 🔝 🖆 🏠 🏯 🎇 💷 🔯 👘                                                                                                    |                                                                                                    |
| 1: Workflow                                                                                                    |                                                                                                    |
|                                                                                                    |                                                                                                    |
| CHK01 - Checks LC     ChK01 - Provider Overpayment Logging [0]     ChK01 - Provider Overpayment Logging [0]     ChK01 - Provider Overpayment Logging [0]     ChK01 - Flat Logging [0]     ChK01 - Endex Every Logging [0]     ChK01 - Endex Every Logging [0]     ChK01 - Endex Every Logging [0]     ChK01 - Endex Every Logging [13]     ChK01 - Mile Check Logging [13]     ChK01 - Mile Check Logging [13]     ChK01 - Mile Check Logging [13]     ChK01 - Long Adjustment [2531]     ChK01 - Long Adjustment [2531]     ChK01 - Long Adjustment [2531]     ChK01 - Long Adjustment [2531]                                                                                                    | Image: State of the state of the s |
| AUTHORZED SIGNATURE(S):                                                                                                    | Switch                                                                                                    |
| Check Information Check Number: 19824 Check Number: 19824 Check Number: 19824 Check Number: 19824 Check Information D5-Lien Recovery Check Interest: Interest Classification: Payor: Nict Court Linn County On Behaff Of: Check Ides: 19839 Check Ides: 19839 Check Ides | ndes:<br>Number 10562264<br>Number 10562264<br>Nate 2006 (10)<br>scried 04/19/2006<br>D4/19/2006<br>Box # 04069988<br>Corr<br>€ Seed to<br>FEV is<br>Corr                                                                                                    |
| DOC Volume 2 Craw 1 Charles d Dis (David 1 - (11 District) Distribution)                                                                                                    | Burn 2 E Burn(s)                                                                                                    |
| PUS volume 3 Lopy 1 Lnecked Ulit [Hev 1 of 1] U Note(s) U Highlight(s)                                                                                                    | Page 2   5 Page(s)                                                                                                    |

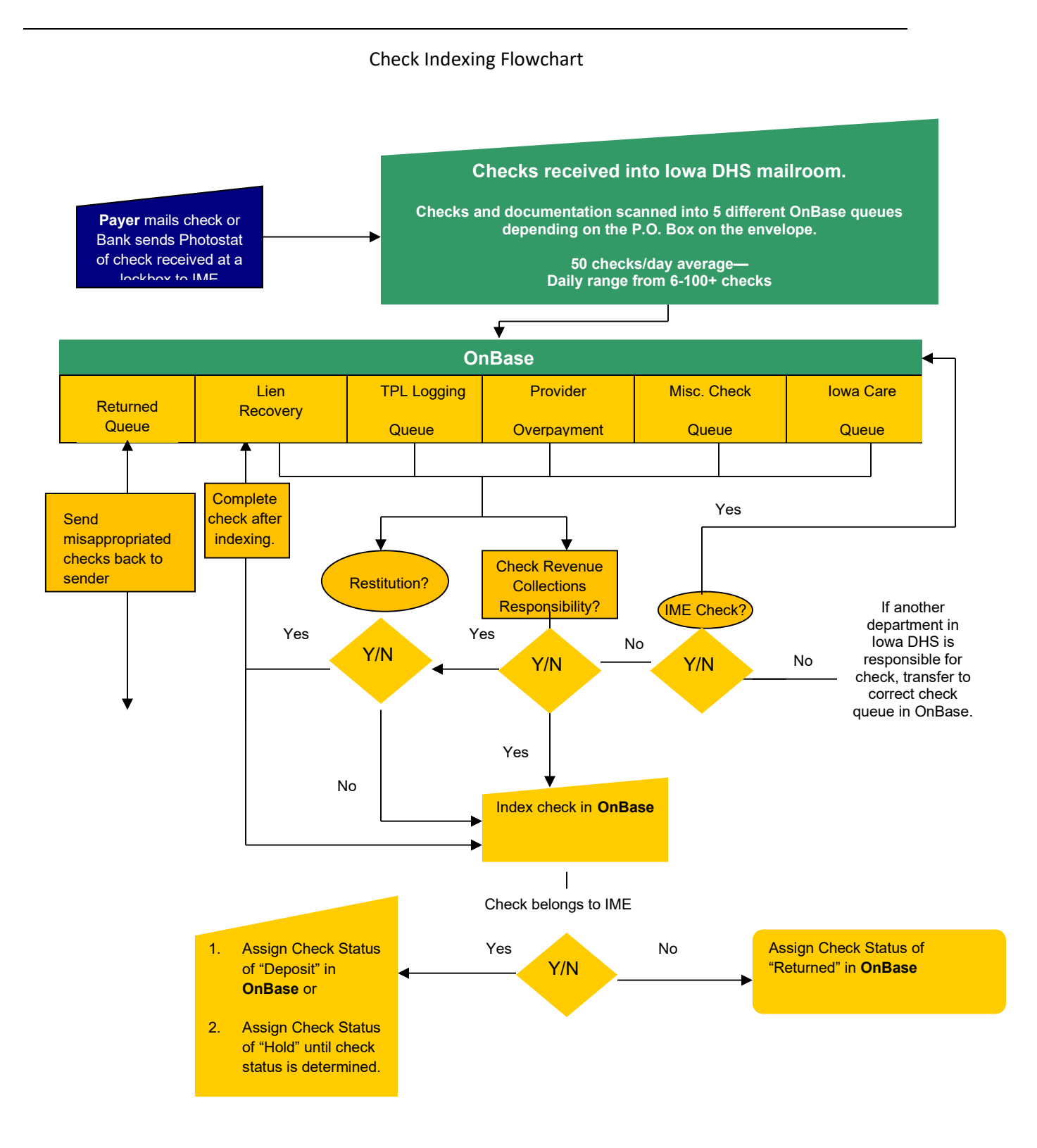

## Copy of Classification Codes: The Master is held on:

## Dhsime/IMEUniversal/Operational Procedures/Financial Procedures.

|                                          |     | CHECK CLAS                                                                                                    | SIFICATION CODES                             |                                                                     |                                                                |
|------------------------------------------|-----|----------------------------------------------------------------------------------------------------|----------------------------------------------|---------------------------------------------------------------------|----------------------------------------------------------------|
| NAME                                     | #   | COMMENTS/CONTENTS                                                                                                    | SOURCE UNIT/DEPARTMENT                       | ADJUSTMENTS TO MMIS                                                 | CCN (6 <sup>TH</sup> DIGIT)                                    |
| DHS Recovery Provider – Audits           | 02  | DHS Fiscal Mgmt. recoveries                                                                                                  | DHS & (periodically) Provider Cost<br>Audits | Y – HO Credit/Adjustment or<br>Gross History                        | 4 – DHS<br>8 - PCA                                             |
| Court Ordered Restitution                | 04  |                                                                                                    | Rev Col                                      | Y – HO Credit/Adjustment or<br>Gross History                        | 1                                                              |
| Lien Recovery                            | 05  | All types: MVA or Trauma                                                                                                    | Rev Col                                      | Y – HO Credit/Adjustment or<br>Gross History                        | 1                                                              |
| Estate Recovery                          | 08  |                                                                                                    | Rev Col                                      | Y – Gross History                                                   | 1                                                              |
| Insurance Recovery - Member              | 09  |                                                                                                    | Rev Col                                      | Y – HO Credit/Adjustment or<br>Gross History                        | 1                                                              |
| Insurance Recovery - Carrier             | 11  | All Revenue Collection activities<br>(reclamation and pay/chase)                                                             | Rev Col                                      | Y – HO Credit/Adjustment or<br>Gross History                        | 1                                                              |
| Insurance Recovery Provider              | 12  | Revenue Collection activities (Provider<br>refunds, except Disallowance project)                                             | Rev Col                                      | Y – HO Credit/Adjustment or<br>Gross History                        | 1                                                              |
| Recovery – 100% TXIX Federal<br>Funds    | 14  | LEA/AEA recoupments (State share<br>already re-paid)                                                                         | SURS                                         | Y – HO Credit/Adjustment or<br>Gross History                        | 3                                                              |
| Recovery – 100% Refugee<br>Federal Funds | 15  | Refunds or recoveries for Medicaid<br>Members with Part A codes of AAC or<br>ABB                                             | SURS, Rev Col                                | Y – HO Credit/Adjustment or<br>Gross History                        | 1 – Rev Col<br>3 - SURS                                        |
| Recovery – NF or ICF/MR Audits<br>(FFP)  | 16  | DIA - NF (080xxxx) or ICF/MR<br>(088xxxx) audits                                                                             | DIA                                          | Y – HO Credit/Adjustment or<br>Gross History                        | 2 – DIA                                                        |
| Recovery – 100% State funds              | 17  | * DIA - RCF audits, OR<br>* Recoveries direct from RCF providers<br>- i.e., Prov #: 089xxxx, OR<br>* Other Nat'l Settlements | DIA<br>Rev Col<br>DIA, Rev Col               | Y – HO Credit/Adjustment or<br>Gross History                        | 2 – DIA or Nat'l<br>settlements<br>1 – Direct from<br>provider |
| Fraud Abuse Provider                     | 18  | DIA - MFCU                                                                                                    | DIA MECU, DHS                                | Y – HO Credit/Adjustment or<br>Gross History                        | 2                                                              |
| Cancelled Warrant                        | 19A | Voided Provider Checks or Stale-Dated<br>checks - FFP                                                                        | Fiscal Management                            | Y – HO Mass Adjustment,<br>HO Credit/Adjustment or<br>Gross History | 6 – Stale-dated<br>7-Voided                                    |
| Cancelled Warrant                        | 19B | Voided Provider Checks or Stale-Dated<br>checks – 100% State funds                                                           | Fiscal Management                            | Y – HO Mass Adjustment,<br>HO Credit/Adjustment or<br>Gross History | 6 – Stale-dated<br>7-Voided                                    |
| Claim Error                              | 20  | Provider refunds                                                                                                    | Rev Col                                      | Y - Credit/Adjustment or<br>Gross History                           | <u></u> 1                                                      |
| Cost Settlement                          | 21  |                                                                                                    | Provider Cost Audits                         | Y – HO Mass Adjustment,<br>HO Credit/Adjustment or<br>Gross History | 8                                                              |
| SURS Provider Overpayments               | 22  |                                                                                                    | SURS – Provider Overpayments                 | Y - Credit/Adjustment or<br>Gross History                           | 3                                                              |
| Other                                    | 23  | Recoveries direct from providers,<br>except RCF providers                                                                    | Rev Col - Provider Overpayment               | Y – HO Mass Adjustment,<br>HO Credit/Adjustment or<br>Gross History | 1                                                              |
| RCF Returned/Cancelled Warrant           | 25  | Returned Residential Care Facility                                                                                           | Fiscal Management                            | Y – HO Credit/Adjustment or                                         | 7 - Voided                                                     |

|                                       |    | provider check                                |                            | Gross History                             | 1000 |
|---------------------------------------|----|-----------------------------------------------|----------------------------|-------------------------------------------|------|
| Provider Overpayments - PERM          | 26 |                                               | PERM Contractor, SURS      | Y - Credit/Adjustment or<br>Gross History | 3    |
| Provider Overpayments – MIC<br>Audits | 27 |                                               | MIC Audit Contractor, SURS | Y - Credit/Adjustment or<br>Gross History | 3    |
| HMS Recovery Project                  | 35 | Revenue Collections – Disallowance<br>Project | Rev Col                    | Y - Credit/Adjustment or<br>Gross History | 1    |
| Drug Rebate                           | 41 | OBRA rebate payments                          | POS                        | No                                        | 5    |
| Drug Rebate                           | 42 | OBRA interest                                 | POS                        | No                                        | 5    |
| Drug Rebate                           | 43 | Supplemental rebate payments                  | POS                        | No                                        | 5    |
| Drug Rebate                           | 44 | Supplemental rebate interest                  | POS                        | No                                        | 5    |
| Investment Plan                       |    | 8-2-3-1                                       | Fiscal Management/Treas    | No                                        | N/A  |
| lowa Care Premiums                    | 49 |                                               | Rev Col                    | No                                        | 1    |

Note: Additional instructions for journal voucher transfer, archive retrieval process and archive document purging can be found in the attachment section (page 9-12) of this document. These processes are only done on an occasional basis.

#### Step 12: MCO Liquidated Damages

a) Checks received by the IME for MCO liquidated damages will come to PO Box 31202. The Revenue Collections Unit will index the check using classification "86". Pages 12 and 13 contains an *example* of the invoice that will accompany the check:

Iowa Department of Human Services Iowa Medicaid Enterprise (IME) Revenue Collections

#### INVOICE

Date: January 12, 2017 Invoice # 12-345

Iowa Department of Human Services TO Iowa Medicaid Enterprise PO Box 310202 Des Moines, IA 50331

MCO Name

Address

City State Zipcode

| SOURCE                      | DUE DATE (                       |
|-----------------------------|----------------------------------|
|                             | Within ten (10) business days of |
| Q1 SFY2017 Quarterly Report | receipt of Agency's notice that  |
|                             | liquidated damages are due       |
|                             |                                  |

| QTY | DESCRIPTION                                                                                                    | UNIT PRICE | LINE TOTAL |
|-----|----------------------------------------------------------------------------------------------------|------------|------------|
| 2   | Reports not submitted completely and accurately<br>within the requested timeframes and in the format<br>identified by the Agency |            |            |
|     | <ul> <li>Pop B-1 to B-6 Special Needs Population<br/>report</li> <li>Pop D-1 to D-5 General Population report</li> </ul>         | \$315      | \$630      |
| 5   |                                                                                                    |            |            |
|     | Failure to meet performance targets                                                                                              |            |            |
|     | <ul> <li>AccQual A-10 Grievances and Appeals<br/>Report</li> </ul>                                                               | \$157      | \$785      |
|     |                                                                                                    |            |            |
|     |                                                                                                    |            |            |
|     |                                                                                                    |            |            |
|     |                                                                                                    |            |            |
|     |                                                                                                    |            |            |

|  | TOTAL | \$1415 |
|--|-------|--------|

Make all checks payable to IOWA DEPARTMENT OF HUMAN SERVICES. Submit invoice and remedy letter with the check.

#### Step 13: Check Indexing Audit Procedures (for management only)

Check indexing audits take place daily. 3 % of the checks indexed are audited. Steps to audit checks indexed:

#### Auditing regular log adjustments checks

a) Open OnBase

b) Go to Document Retrieval, select "General" and "Check Keywords E-Forms"

c) Select the CCN and enter Julian date beginning with the two digit year, the Cash Control Number (CCN Code), and 001 (i.e.

082241001) 08= year, 224 = Julian date, 1 = Revenue Collections, 001 beginning document number)

CCN: Cash Control Number Reference:

| DIGITS | Description                                                                                                |
|--------|----------------------------------------------------------------------------------------------------|
| 1-5    | Julian Date, Beginning with two- digit calendar year                                                       |
| 6      | 1- Revenue Collections                                                                                     |
|        | 2- DIA (HCBS Waiver Audits)                                                                                |
|        | 3- SURS                                                                                                    |
|        | 4- DHS                                                                                                    |
|        | 5- POS (Drug rebate)                                                                                       |
|        | 6- Stale Dated                                                                                             |
|        | 7- Returned, Then Voided Provider Checks                                                                   |
|        | 8- Provider Cost Audit                                                                                     |
| 7-9    | Ascending order of each check received for any particular day, for each category assigned per<br>digit #6. |

| Example: Today is February 1, | 2006. Revenue C | Sollections received s | x checks as follows: |
|-------------------------------|-----------------|------------------------|----------------------|
|                               |                 |                        |                      |

Check Source

CCN Number

| DIA- NF Audit                                           | 060322001 |
|---------------------------------------------------------|-----------|
| Lien Recovery check from a law firm                     | 060321001 |
| Provider check- refund of third party insurance payment | 060321002 |
| Provider check- refund of third party insurance payment | 060321003 |
| Insurance carrier check                                 | 060321004 |
| Insurance carrier check                                 | 060321005 |

d) Verify that there are not two documents that are displayed with the same CCN number.

e) Once selected open check

f) Review the audit form (see below) and verify that the information is correct by comparing the check to the E-Form.

g) If there are errors, note them and provide to the representative to correct them, follow up to ensure they are corrected. (Please note that the representative can correct all items with the exception of the "Status"). The Team Lead will need to make that change. An email needs to be sent to the IME CORE Helpdesk.

h) Provide feedback to Account manager as needed. Complete the representatives audit scorecard with the totals.

| Forms/Reports:                   |                                  |  |  |  |  |
|----------------------------------|----------------------------------|--|--|--|--|
|                                  | <b>Revenue Collections</b>       |  |  |  |  |
|                                  | <b>Check Indexing Audit Form</b> |  |  |  |  |
| Date of Audit:                   |                                  |  |  |  |  |
|                                  |                                  |  |  |  |  |
| Auditor:                         | Indexed By:                      |  |  |  |  |
|                                  |                                  |  |  |  |  |
| CCN:                             |                                  |  |  |  |  |
| Category of Error:               | No of Errors Present             |  |  |  |  |
|                                  |                                  |  |  |  |  |
| Date of check (verify also valid | date)                            |  |  |  |  |
| Check number                     |                                  |  |  |  |  |
| Check amount                     |                                  |  |  |  |  |
| Julian Date                      |                                  |  |  |  |  |
| Payor is Correct                 |                                  |  |  |  |  |
| Payee is Correct (i.e. Iowa Mec  | licaid)                          |  |  |  |  |
| All Checks are indexed           |                                  |  |  |  |  |
| Classified Correctly             |                                  |  |  |  |  |
| Deposit type is Correct          |                                  |  |  |  |  |
| CCN Number is correct with th    | e day.                           |  |  |  |  |
| Other                            |                                  |  |  |  |  |
|                                  |                                  |  |  |  |  |

## RFP References: 6.1.8, 6.6.1.2

Interfaces: CORE

## Attachments:

**Journal Voucher Transfer (JV Transfer) -** At times the IME may be sent notification that a payment received by another state entity was deposited to the IME account. In these cases Revenue Collections needs to create a reference for the document within OnBase to accurately record the funds that were deposited. These can be full or partial payments and may or may not contain a copy of the physical check. We do not need to complete any banking with a JV transfer.

- a) Once the document is identified as a JV Transfer it needs to be placed in the Provider Overpayment check logging queue. This can be done by notification to the Core helpdesk to have the document moved.
- b) Once the document is in the Provider Overpayment Check Logging queue the 'check' or payment needs to be logged. To do so you will complete the following actions:
- c) Select: Log check
- d) Enter the check date
  - 1) If no actual check was received with the document use the first date of the month as the check date.
- e) Enter the deposit date
  - 1) If there is no physical check; enter in the date received in OnBase.
- f) Enter the classification: You will enter in the classification that is applicable for the portion of the check that belongs to the IME. (if it's lien it's an 05, if not known a 23).
- g) Enter the payer's information. If unknown contact the sender.
- h) Assign a CCN: Enter the deposit date and a dummy number being sure that the number is not a duplicate. Please refer to the department sheets that track CCN's if you are unsure.
- i) Submit the information. The document will then move into the log adjustment queue to be worked.

**Archive Retrieval Request Procedures -** Use the following steps to request a document to be pulled from the archive room. In OnBase select FILE, NEW, and FORMS.

| ile | Document      | User   | Processing | Admin              | Workflow | Window | Help |
|-----|---------------|--------|------------|--------------------|----------|--------|------|
| N   | ew            |        | Docume     | Int                |          |        |      |
| 0   | pen           |        | •          | Forms              |          |        |      |
| In  | nport         |        |            | Document Templiste |          |        |      |
| С   | lose          |        |            |                    |          |        |      |
| С   | lose All      |        |            |                    |          |        |      |
| S   | ave As        |        |            |                    |          |        |      |
| R   | e-Index       |        |            |                    |          |        |      |
| Pi  | rint          |        | C          | Itrl+P             |          |        |      |
| A   | uto Print     |        |            |                    |          |        |      |
| S   | end To        |        |            | •                  | [58]     |        |      |
| Vi  | iew Checked   | Out Do | cument(s)  |                    |          |        |      |
| Lo  | ock Workstat  | ion    |            |                    |          |        |      |
| S   | witch User    |        |            |                    |          |        |      |
| R   | e-launch Clie | nt     |            |                    | 1        |        |      |
| E   | xit           |        |            |                    | 1        |        |      |

Then select ARCHIVAL RETRIEVAL REQ.

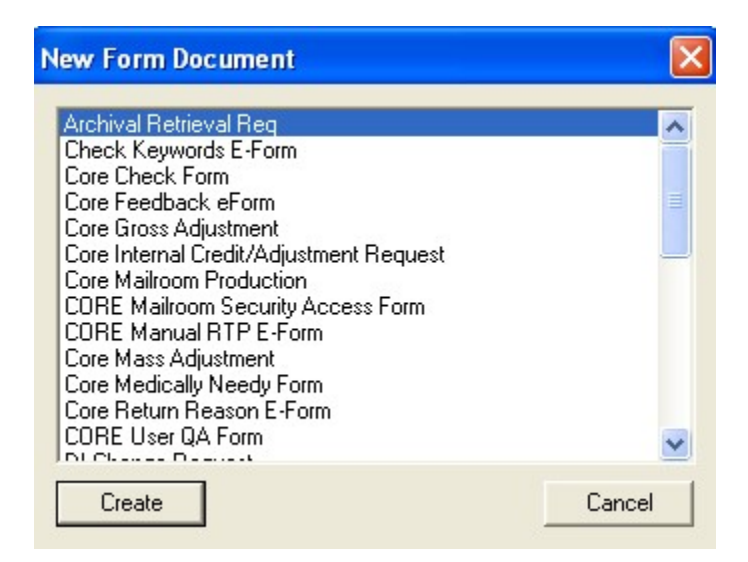

| DOCUMENT RETRIEVAL REQUEST (ARCHIVE) |                     |     |             |     |           |        |           |  |
|--------------------------------------|---------------------|-----|-------------|-----|-----------|--------|-----------|--|
| Archive Box                          | Imprinter Number(s) |     | Requestor   | DCN | Unit      | Reason | Date      |  |
| Number                               | Start               | End |             |     |           |        |           |  |
|                                      |                     |     | CORETLITTLE |     | CORE 💽    |        | 3/19/2009 |  |
|                                      |                     |     |             |     | ···· •    |        |           |  |
|                                      |                     |     |             |     | ····      |        |           |  |
|                                      |                     |     |             |     | ···· •    |        |           |  |
|                                      |                     |     |             |     | ···· •    |        |           |  |
|                                      |                     |     |             |     | ···· •    |        |           |  |
|                                      |                     |     |             |     | ···· •    |        |           |  |
|                                      |                     |     |             |     | ···· •    |        |           |  |
|                                      |                     |     |             |     | ···· •    |        |           |  |
|                                      |                     |     |             |     | ····· 💽 👻 |        |           |  |
| Submit Cancel                        |                     |     |             |     |           |        |           |  |

The following document will appear for you to complete:

The **Archive Box Number** is found in the yellow keywords box that is on the document you want to receive. It consists of 8 numeric characters.

The "**START**" **imprinter number** is the imprinter number on the very first page of the document. The imprinter number is found on the document itself. The imprinter number on a claim will look different than the imprinter number on a piece of correspondence. The imprinter number on a claim consists of 11 numeric characters. The imprinter number on a piece of correspondence consists of the 9 numeric characters following the word "batch".

-Claim i.e. 090702 01534

-Correspondence i.e. Batch 000451238

The **"END" imprinter number** is the imprinter number on the very last page of the document.

9 characters (when requesting a claim) or 11 characters (when requesting correspondence) must be used in both the "start" AND "end" imprinter number fields. We (the mailroom) cannot send you just one page out of the document. All pages within the DCN must be kept together. We know it is sometimes hard to read the imprinter number. The first imprinter number on claims can be found by right clicking on the document you are wanting to have pulled and selecting "keywords". Scroll down to the DIN. This is the imprinter number on the first page of the document. You will not be able to get the DIN on correspondence documents though. Try to read the imprinter number on the document the best you can. You can sometimes read the imprinter number on one of the attachments. The imprinter numbers within the document

are in numerical order. Please attempt to read one of the imprinter numbers on the attachments to try and figure out what the number is on the first page.

The **Requestor** automatically populates with the persons name that is completing the archive retrieval request form. No action is needed.

The **DCN** is found in the yellow keywords box that is on the document you want to receive.

The **Unit** automatically populates. The Unit is associated with the person that is completing the archive retrieval request. This is the unit that the document will be returned back to once it is pulled.

The **Reason** field should be completed by the person making the request. Give a brief reason as to why the document is having to be pulled.

The **Date** field automatically populates with the date that the archive retrieval request is being submitted.

Click SUBMIT at the bottom of the form once it has been completely filled out.

**NOTE:** Archive retrieval requests are printed every morning for the previous day's requests. These documents are pulled the same day the request(s) is printed. These documents are then routed to the individual units via internal route. The unit will receive them either the same day that they are pulled or on the first internal route the next morning.

**Purging of Archived Documents -** Archived documents are kept for 30 - 65 days. This all depends on the amount of room available in the archive room. We keep the current months documents in addition to the previous month's documents. An e-mail is sent to all IME Account Managers and IME Unit Managers 3 - 4 days prior to the day documents get purged. This is done at the beginning of every month. The e-mail identifies what documents are going to be purged and on what day.

## Acronyms:

- IME Iowa Medicaid Enterprise
- **DHS** Department of Human Services
- **MCO** Managed Care Organization